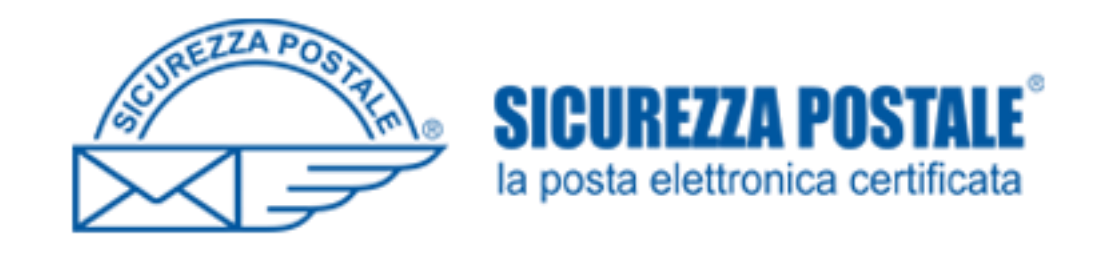

## PEC OPI FOGGIA

Configurazione PEC

Dopo aver aderito alla PEC dell'OPI, ENTRO 15 gg si riceve il messaggio di seguito riportato in breve.

From: < attivazionipec@sicurezzapostale.it> To: < xxxxxxxxxxxxx@gmail.com> Date: Wed, 21 Oct 2020 16:41:46 +0200 Subject: Dati attivazioni account pec Gentile Utente, ringraziandoLa per aver scelto i nostri servizi, Le inviamo i parametri di accesso per l'utilizzo del sistema. Indirizzo di posta elettronica certificata: xxxxxxxxxyyyyyyyyyyyygepecopifoggia.it Per accedere alla casella: Username: xxxxxx.yyyyyyy@pecopifoggia.it - Password: Reklm; ndhjfKluo - Indirizzo webmail: https://webmail.sicurezzapostale.it Configurazione posta elettronica su client: - Indirizzo server di posta in entrata: (POP3) pops.sicurezzapostale.it - Indirizzo server di posta in entrata: (IMAP) imaps.sicurezzapostale.it - Indirizzo server di posta in uscita: (SMTP) smtps.sicurezzapostale.it All'interno della finestra "Proprietà" dell'account, entrare nella scheda "Server" e selezionare l'ultima casella "Autenticazione del server necessaria". Sempre dentro "Proprietà" aprire la scheda "Impostazioni avanzate" e selezionare per entrambe le porte l'opzione "Il server necessita di una connessione protetta (SSL)" - Numeri di porta del server – posta in entrata: (POP3) 995 - Numeri di porta del server – posta in entrata: (IMAP) 993 - Numeri di porta del server – posta in uscita: (SMTP) 465

Per configurare agevolmente la vostra casella di posta elettronica certificata potete scaricare dal sito www.sicurezzapostale.it, nell'area Documentazione, le istruzioni per la configurazione stessa.

Etc... etc....

Cc: Bcc:

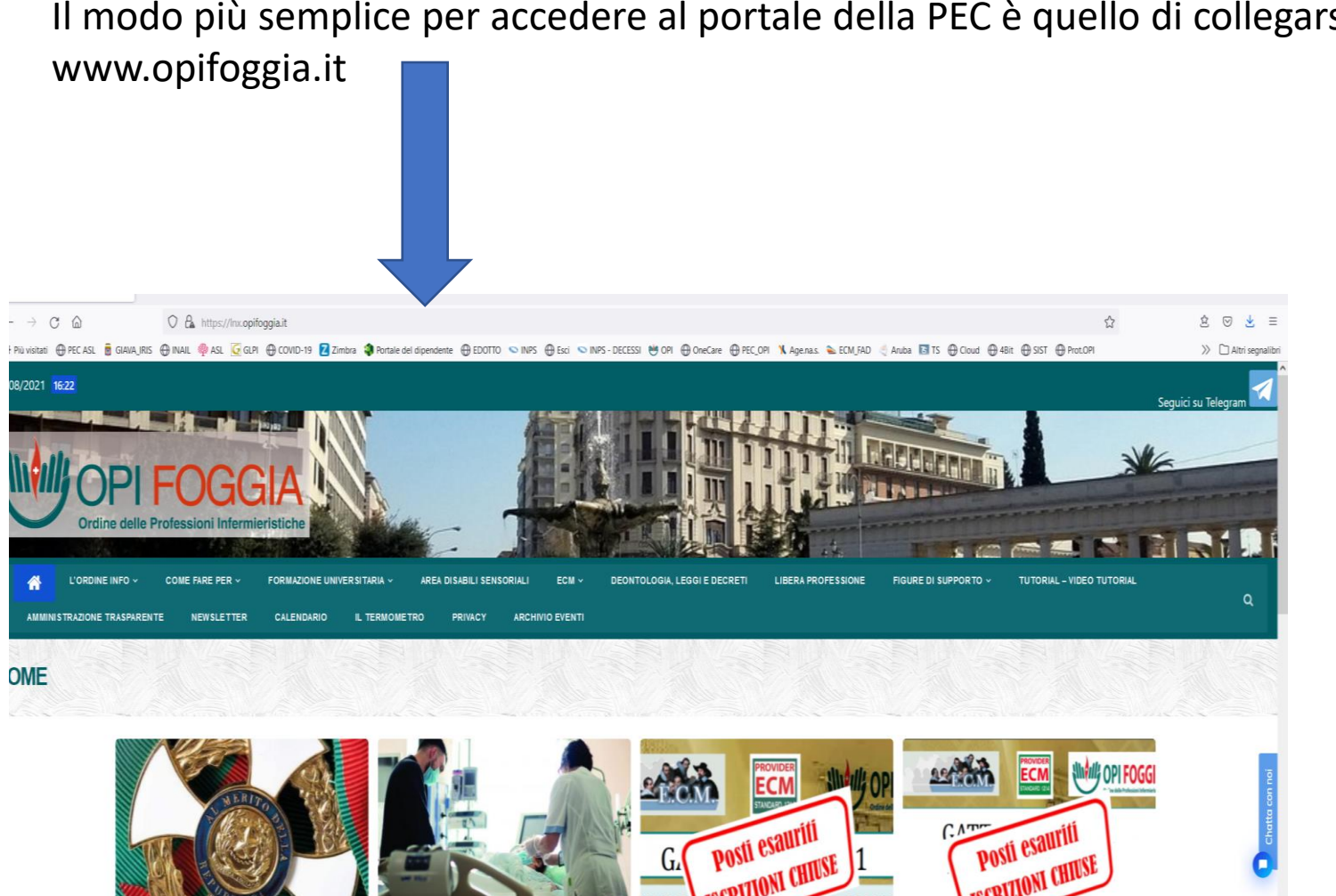

Il modo più semplice per accedere al portale della PEC è quello di collegarsi al sito

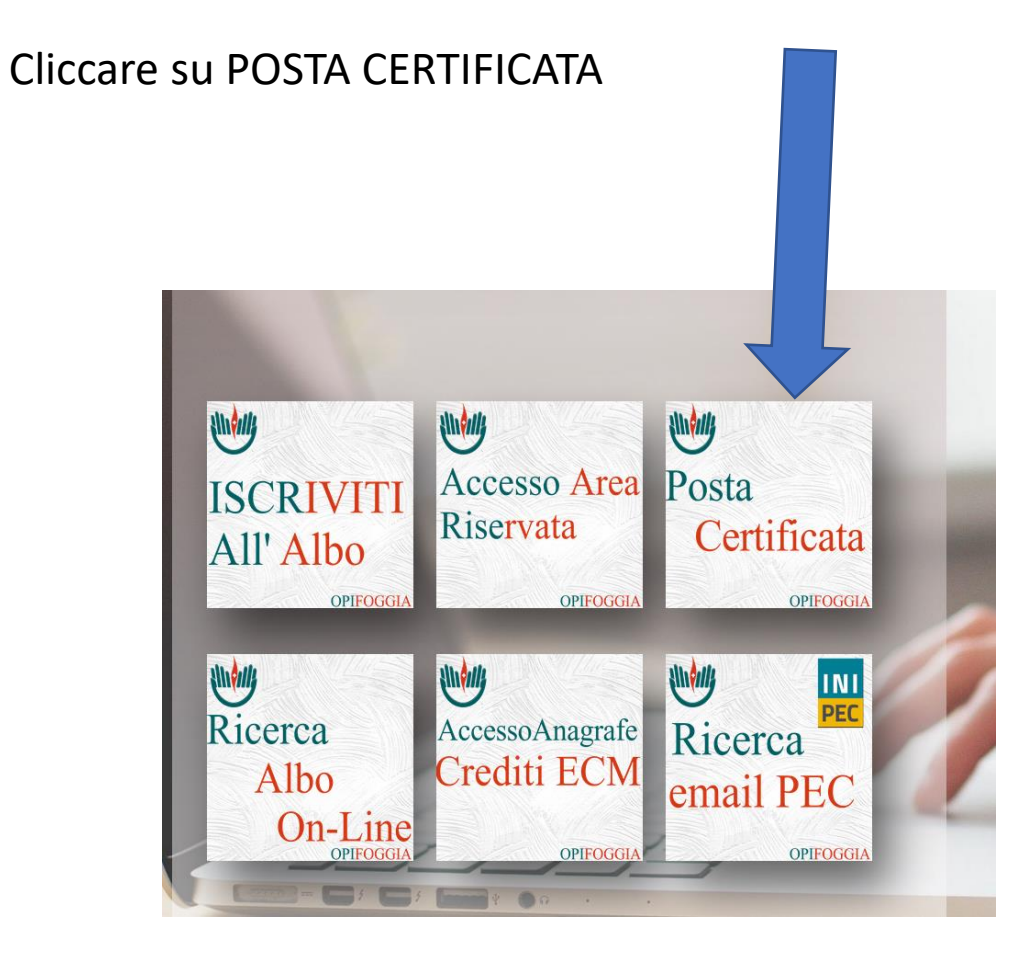

| Sicurezza<br>Postale                                                                  |                                 |
|---------------------------------------------------------------------------------------|---------------------------------|
| Inserisci il tuo nome utente o l'indirizzo casella e la tua password<br>per accedere. |                                 |
| Nome Utente                                                                           | Inserire il proprio nome utente |
| Nome Utente                                                                           | e password                      |
| assword                                                                               | e passivora                     |
| Password                                                                              |                                 |
|                                                                                       |                                 |
| ACCEDI                                                                                |                                 |
| Hai dimenticato la password?                                                          |                                 |
| ACQUISTA PEC                                                                          |                                 |

N.B. di norma il nome utente è sempre composto da nome.cognome più l'estensione della PEC, che per i vecchi iscritti è @pecipasvifoggia.it, mentre per i nuovi utenti è @pecopifoggia.it. Nei casi di omonimia viene affiancato al nome.cognome il numero di iscrizione pippo.bx@pecopifoggia.it pippo.bx@pecipasvifoggia.it pippo.bx2323@pecopifoggia.it

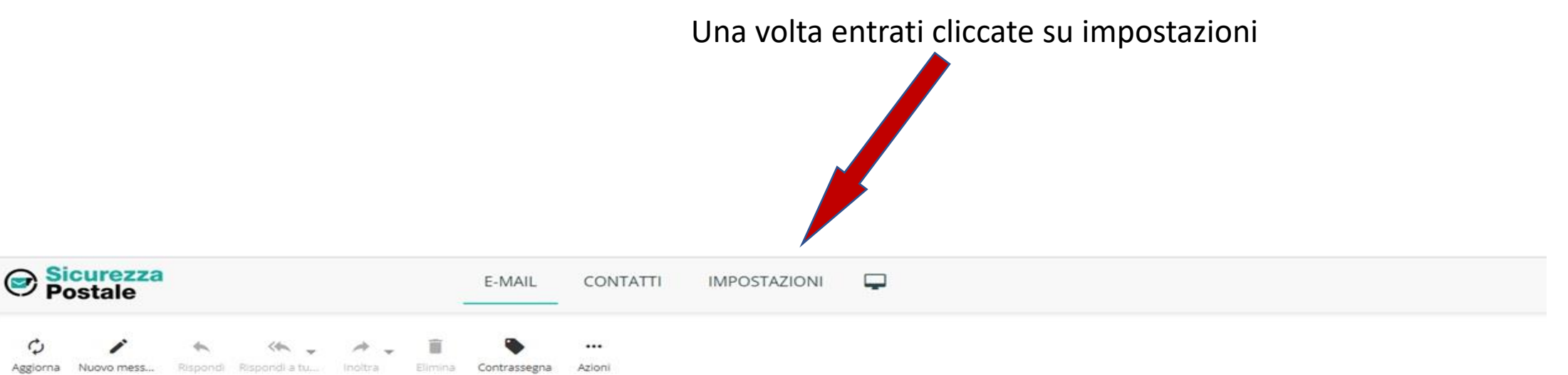

| Posta in arrivo     | Oggetto              |         |    |  |     |  |
|---------------------|----------------------|---------|----|--|-----|--|
| Bozze               | POSTA CERTIFICATA:   |         |    |  |     |  |
| Inviata             | POSTA CERTIFICATA:   |         |    |  |     |  |
| Spam                | POSTA CERTIFICATA:   | - · · · |    |  |     |  |
| Cestino             | POSTA CERTIFICATA:   |         |    |  |     |  |
| Convocazione CD IPA | POSTA CERTIFICATA:   |         |    |  | 121 |  |
| eFattura            | POSTA CERTIFICATA:   | 3X      | 23 |  |     |  |
| oFattura            | POSTA CERTIFICATA: F |         |    |  |     |  |
| erattura            | POSTA CERTIFICATA:   |         |    |  |     |  |
|                     | POSTA CERTIFICATA    |         |    |  |     |  |
|                     | Seleziona            |         |    |  |     |  |

E poi su abilita messaggi di notifica. Clicchiamo dove indicato dalla freccia rossa

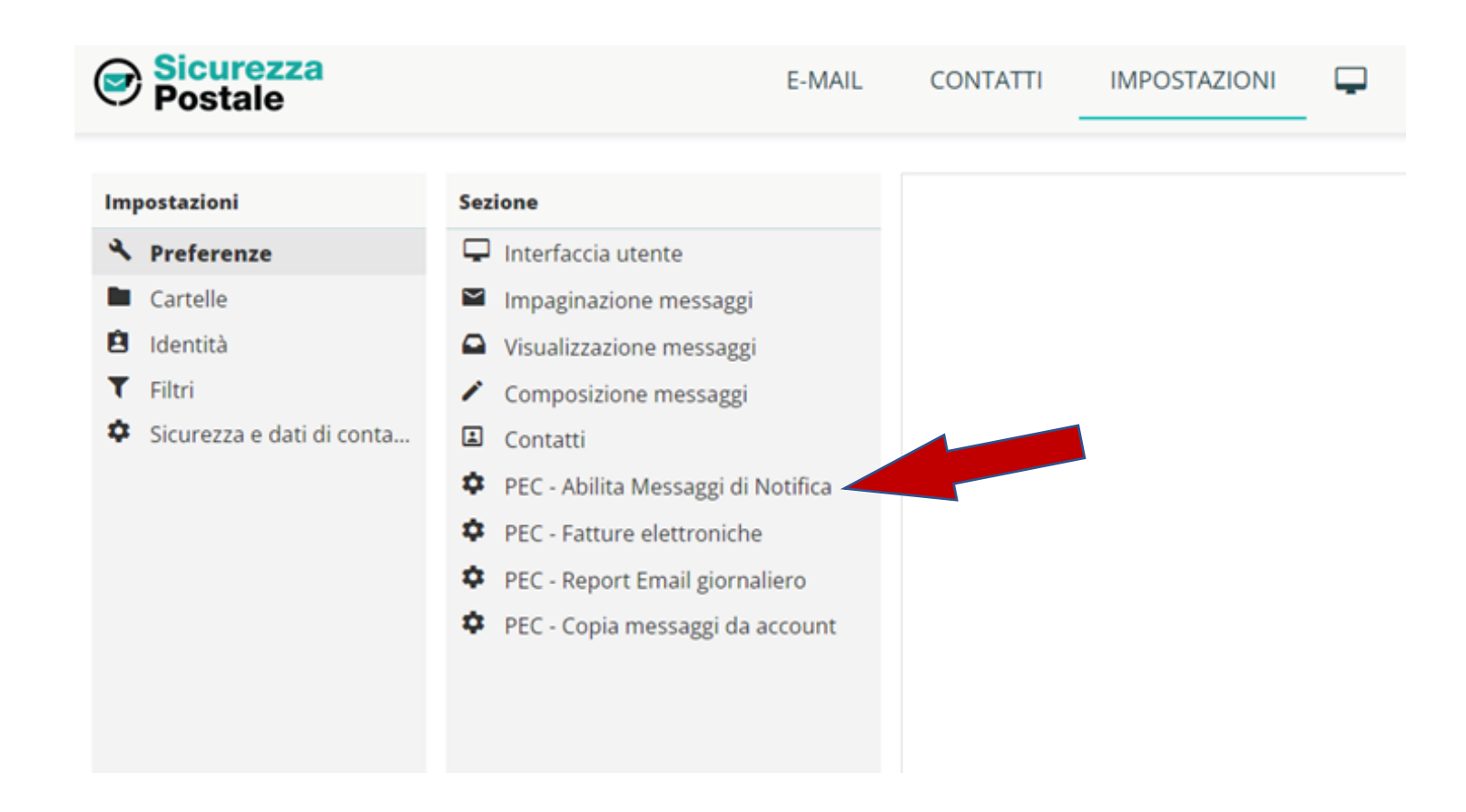

Lasciamo invariato il campo indicato con la freccia verde (qualsiasi) mentre indichiamo il nostro indirizzo mail (quello dove abbiamo ricevuto il messaggio di abilitazione) nel campo indicato dalla freccia gialla.

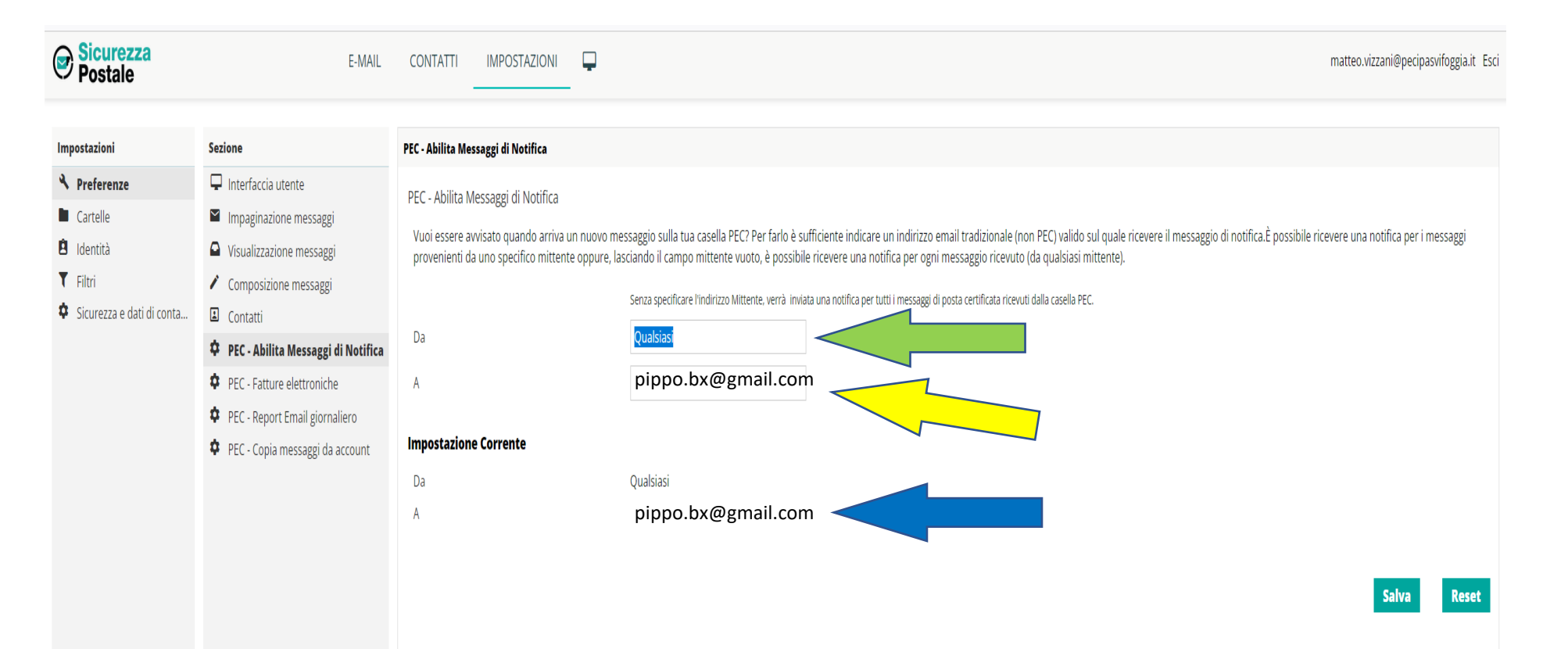

Cliccate su salva ed il vostro indirizzo sarà riportato sotto (freccia blu). In questo modo per ogni messaggio che arriva, il sistema invierà avviso nella nostra casella di posta normale ricordandoci di aprire la PEC perché è presente un messaggio.

## **BUON LAVORO**